## Gérer la taille d'une image

A noter : Les mesures sont en générales enexprimées en Pixels, mais vous pouvez aussi travailler en Cm

依

**X** 

ou :

ou :

#### redimensionner une image

- Click droit sur l'image
- Cliquer sur "Taille de l'image..."
- Modifier la largeur et/ou la hauteur
- Cocher les cases "Conserver les proportions" et "Optimiser"
- Cliquer sur "Ok"

#### couper une image?

- Click droit sur l'image à redimensionner
- Cliquer sur "Taille de la zone de travail..."
- Choisir la largeur (en pixels)
- Choisir la hauteur (en pixels)
- Choisir la position de l'image rétrécie par rapport à l'image de départ (9
- carrés) - Cliquer sur "Ok"

#### Borner une image?

- Faire un cadre de sélection en tenant la souris sur l'écran et en faisant un cadre

- Cliquer sur "Sélection"
- Faire "Charger une forme ... "
- Choisir parmi les sélections qui ont été préalablement décomprimée au bon endroit
- Appliquer un masque, un dégradé ou toute autre méthode pour colorer ou entourer
- Fichier>Enregistrer sous...

#### diminuer la taille d'une image?

- Enregistrez votre image
- Choisissez l'emplacement et le nom de fichier
- Cliquez sur "Ok"
- Arrivé sur l'autre cadre, cliquez sur "Apercu" (entouré en jaune)
- Vérifiez la taille de l'image (entouré en vert)
- Si la taille de l'image est trop grande, diminuez la compression (entouré en bleu)
- Quand la taille de l'image est adéquate, cliquez sur "Ok"

## Modifier une image

#### insérer une partie d'image dans une nouvelle image?

- Ouvrir l'image détourée (si ce n'est déjà fait)
- Encadrer et copier l'image détourée (Ctrl+C)
- Cliquer sur la fenêtre de la nouvelle image
- Coller l'image détourée (Ctrl+V) et choisir son emplacement
- Faire un clic droit sur l'image collée
- Aller dans "Options de collage ... "
- Cocher la case "Transparence"
- Choisir la couleur à faire disparaitre (ici le blanc)
- Choisir la tolérance (l'intensité de la transparence)
- Faire un clic droit sur l'image collée
- Aller dans "Transformation"
- Aller dans "Paramétrée..."
- Choisir l'angle (pour une rotation circulaire)
- Choisir l'échelle (pour agrandir ou rétrécir)
- Décaler horizontalement ou verticalement si l'image est mal placée
- Choisir l'inclinaison pour "tordre" l'image
- Cliquer sur "Ok" si ca convient
- Faire un clic droit sur l'image collée
- Choisir "Valider le collage"
- A l'aide de la pipette et du pinceau, recolorer les endroits non-homogènes

#### faire un effet Puzzle sur une image?

- Cliquer sur "Filtre/Esthétique/Puzzle..."
- Choisir la couleur de la séparation des pièces
- Choisir l'épaisseur de la séparation des pièces
- Choisir le nombre de pixels des pièces (= le nombre de pièces)

- Cliquer sur "Ok"

#### incliner une image?

- Fichier>Ouvrir (l'image du fond)
- Fichier>Ouvrir (l'image à incliner)
- Cliquer sur la fenêtre de l'image à incliner
- Faites Ctrl+C afin de copier l'image (ou click droit et "Copier")
- Cliquer sur la fenêtre de l'image de fond
- Faites Ctrl+V afin de coller l'image à incliner
- Click droit sur l'image collée
- Allez sur "Transformation"
- Allez sur "Paramétrée..."
- Changer l'angle (de -100° à +100°)
- Laisser la case "Apercu direct" cochée
- Cliquer sur "Ok"

## Manipuler les couleurs

#### creer un dégradé de couleur?

- Allez dans "Fichier"
- Cliquer sur "Nouveau"
- Choisir la taille de l'image (800x600 par exemple)
- Cliquer sur "Ok"
- Aller dans "Filtre/Couleur/Dégradé ... "
- Choisir le style = "Bichrome"
- Choisir la direction du dégradé
- Choisir la première couleurs ainsi que son opacité (sa transparence)
- Faire de même pour la deuxième couleur
- Cliquer sur "Aperçu"
- Quand le dégradé vous plait ; cliquer sur "Ok

#### enlever le contour d'une image?

- Sélectionner le lasso (dans le menu à droite de l'écran)
- Entourer la partie d'image à isoler en tenant le bouton de la souris enfoncé
- Copier la sélection (Ctrl+C)
- Créer une nouvelle image (Fichier>Nouveau>Ok)
- Coller la sélection sur la nouvelle image (Ctrl+V)
- Sélectionner le pinceau (dans le menu à droite de l'écran)
- Choisir la couleur blanche dans la palette à droite de l'écran
- Colorer le reste du décor en blanc.

#### redonner de la couleur à un endroit dans l'image?

- Sélectionner la pipette (dans le menu à gauche ou à droite de l'écran)
- Cliquer sur la couleur de l'image choisie pour recolorer
- Sélectionner le pinceau (dans le menu à gauche ou à droite de l'écran)

- Choisissez le carré de gauche (9 carrés) pour rajouter le blanc à droite

- Choisissez le carré de droite (9 carrés) pour rajouter le blanc à gauche

- Choisissez le carré du bas (9 carrés) pour rajouter le blanc en-haut

- Choisissez le carré du haut (9 carrés) pour rajouter le blanc en-bas

- Choisir la tolérance (donc l'intensité de la mise en transparence)

- Choisir la taille et la forme du pinceau

rajouter du blanc autour d'une image?

- Choisir "Taille de la zone de travail..."

- Augmenter le nombre de la largeur

- Augmenter le nombre de la largeur

- Augmenter le nombre de la hauteur

- Augmenter le nombre de la hauteur

- Cliquer sur "Couleur de transparence..."

- Cliquer sur "Oui" quand la fenêtre apparait

mettre une couleur transparente?

- Choisir la couleur de transparence

- Cliquer sur "Image"

- Cliquer sur "Ok"

- Click droit sur l'image

- Appliquer le pinceau sur les endroits à recolorer

## Manipuler du texte

#### Dans tous les cas :

- Cliquer sur "Image"
- Cliquer sur "Texte ... "
- Rédiger votre texte dans le cadre "Saisie'
- Effectuer la mise en forme de caractère (police, taille attributs)

#### écrire en dégradé?

- Cliquer sur "Transformer en sélection" et pas sur "Ok"
- Filtre>Couleur>Dégradé..
- Choisir les deux couleurs, le sens du dégradé et l'opacité des couleurs
- Cliquer sur "Aperçu" puis valider avec "Ok"

#### écrire en contours progressifs?

- Cliquer sur "Transformer en sélection" et pas sur "Ok"
- Filtre>Esthétique>Contour progressif...
- Choisir la largeur, la couleur et l'opacité
- Cocher la case "Extérieur"
- Cliquer sur "Aperçu" et sur "Ok" si ça vous convient

#### écrire en contour progressif avec flou?

- Cliquer sur "Transformer en sélection" et pas sur "Ok"
- Filtre>Esthétique>Contour progressif...
- Choisir la largeur, la couleur et l'opacité
- Cocher la case "Extérieur"
- Cocher la case "Flou"
- Cliquer sur "Aperçu" et sur "Ok" si ça vous convient

#### écrire en contour progressif avec diffusion?

- Cliquer sur "Transformer en sélection" et pas sur "Ok"
- Filtre>Esthétique>Contour progressif...
- Choisir la largeur, la couleur et l'opacité
- Cocher la case "Extérieur"
- Cocher la case "Diffusion"
- Cliquer sur "Aperçu" et sur "Ok" si ça vous convient

#### écrire avec une image quelquonque?

- Cliquer sur "Transformer en sélection" et pas sur "Ok"
- Filtre>PhotoMasque..
- Choisir un masque tout noir (! création au préalable d'une image toute noire)
- Choisir l'opacité
- Choisir le mode "Motif"
- Choisir le motif de remplissage (sur votre ordinateur)
- Cliquer sur "Aperçu" et sur "Ok" si ça vous convient

#### écrire avec une image quelquonque?

- Cliquer sur "Transformer en sélection" et pas sur "Ok"
- Filtre>PhotoMasque...
- Choisir un masque tout noir (! création au préalable d'une image toute noire)
- Choisir l'opacité
- Choisir le mode "Motif"
- Choisir le motif de remplissage (sur votre ordinateur)
- Cliquer sur "Aperçu" et sur "Ök" si ça vous convient

#### incliner un texte sur une image?

Choisir l'angle (voir l'image pour voir quelques angles)
Cliquer sur "Ok"

## Appliquer des filtres (menu filtre)

#### Encadrer une image

- Aller dans "Encadrement/Cadre simple"
- Choisir la largeur du cadre - Choisir la couleur du cadre
- Choisir la couleur du cadre
- Choisir l'opacité (la transparence) du cadre
- Cliquer sur "Aperçu" pour voir le cadre sur l'image
- Cliquer sur "Ok" si le cadre vous plait

#### Mettre une image en noir et blanc

- Aller dans "Vieillir/Noir et blanc"

#### donner un air ancien à une image

- Aller dans "Vieillir"/Sépia"

#### Utiliser des masques (menu Filtre/PhotoMasque...)

#### mettre une image dans un Coeur (ou autre forme)?

- Choisir le masque "Love"
- Choisir la couleur du masque et l'opacité
- Faire des essais et cliquer sur "Aperçu"
- Cliquer sur "Ok" si ça vous convient

#### mettre une image dans un Coeur avec motif (ou autre forme)?

- Choisir le masque "Love"
- Choisir l'opacité du masque
- Choisir le mode "Motif"
- Choisir le motif de remplissage (une image sur votre ordinateur)
- Cocher/décocher "Bichromie" si vous voulez du flou ou pas
- Faire des essais et cliquer sur "Aperçu"
- Cliquer sur "Ok" si ça vous convient

#### créer un masque personnel

- Faire un dessin en noir et blanc
- Sauver l'image dans le sous-dossier "Masks" de PhotoFiltre en format .jpg

## **Photofiltre**

# **Comment faire pour**

### Roger BENOIST Aide mémoire photofiltre V0.1 Juin 2009

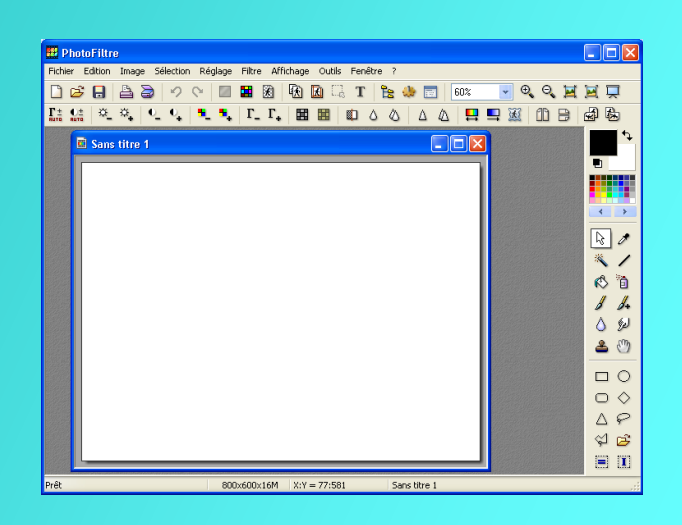